# Anleitung für ein Treffen in alfaview in Leichter Sprache

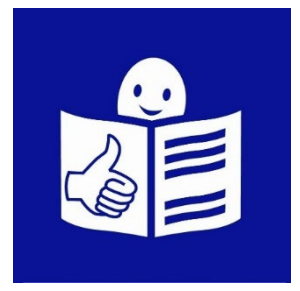

# Inhalt

| Was alfaview ist                                 | 2  |
|--------------------------------------------------|----|
| Was Sie für alfaview brauchen                    | 3  |
| Wie Sie an einem Treffen auf alfaview teilnehmen | 4  |
| Die Kamera auswählen                             | 9  |
| Die Kamera ausschalten                           | 9  |
| Das Mikrofon auswählen                           | 10 |
| Das Mikrofon einschalten und ausschalten         | 10 |
| Dem Treffen beitreten                            | 11 |
| Die wichtigsten Zeichen im Treffen               | 12 |
| Das Mikrofon einschalten und ausschalten         | 12 |
| Kamera einschalten und ausschalten               | 14 |
| Pause machen                                     | 15 |
| Eine Nachricht schreiben                         |    |

### Was alfaview ist

alfaview ist ein Programm für Treffen im Internet.

alfaview spricht man so:

al-fa-fju

Mit alfaview können Sie andere Personen im Internet treffen:

- Sie können die Personen sehen.
- Sie können mit den Personen reden.
- Und die Personen können Sie sehen.
- Und die Personen können mit Ihnen reden.

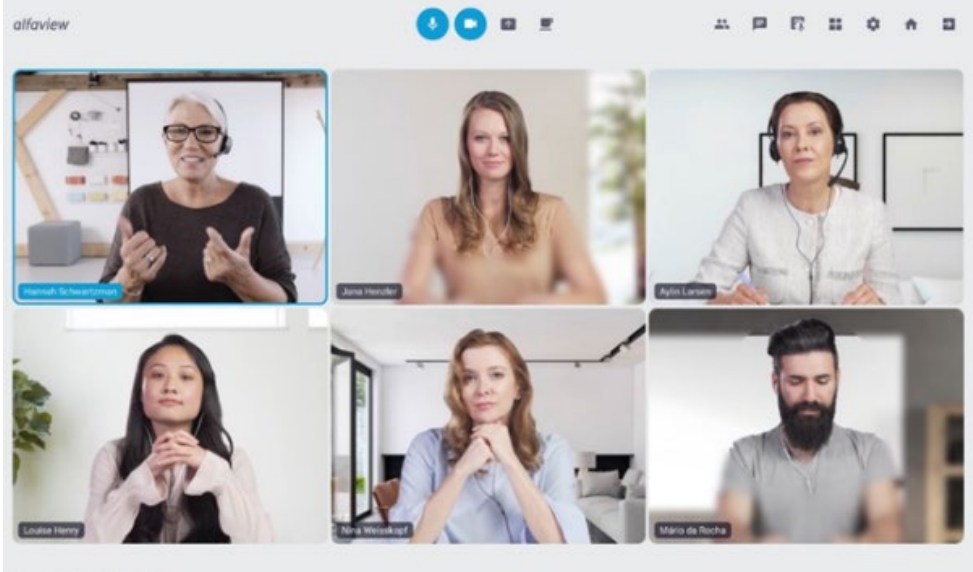

11 00 m 8 0.

### Was Sie für alfaview brauchen

Sie brauchen für alfaview:

- gutes Internet
- einen Computer mit Kamera

Der Computer muss ein Mikrofon haben.

Der Computer muss auch einen Lautsprecher haben.

Oder Sie haben ein Headset.

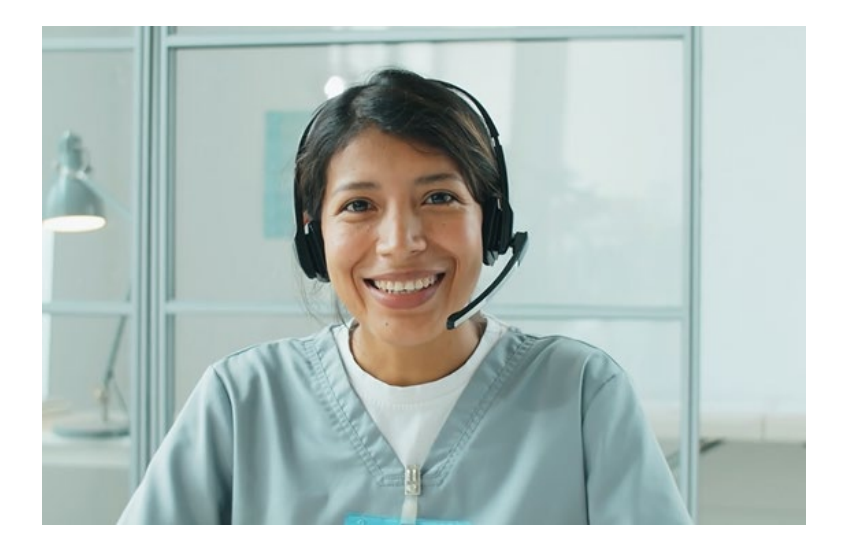

Dann braucht Ihr Computer **kein** Mikrofon. Und **keinen** Lautsprecher.

### Wie Sie an einem Treffen auf alfaview teilnehmen

Sie haben eine E-Mail von alfaview bekommen.

In der E-Mail ist eine Einladung.

Die Einladung ist für ein Treffen im Internet.

In der Einladung ist ein blaues Feld.

Das Feld sieht so aus:

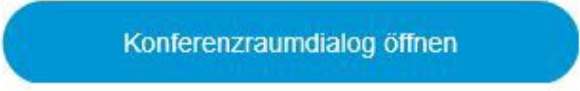

Vielleicht möchten Sie die Einladung annehmen.

Dann klicken Sie auf das blaue Feld.

Danach kommen Sie auf eine Internet-Seite.

Auf der Seite sehen Sie ein weißes Feld.

Geben Sie dort Ihren Namen ein:

|                                                                                               | Test<br>Zurzeit ist kein Benutzer online                                               |
|-----------------------------------------------------------------------------------------------|----------------------------------------------------------------------------------------|
| Billy B     Einstellur                                                                        | leispiel                                                                               |
| <ul> <li>Erfordert <u>App-Installation</u></li> <li>Beste Qualität und Performance</li> </ul> | Keine Installation erforderlich     Unterstützte Browsen Microsoft Edge, Google Chrome |
| Mit alfaview-App betreten                                                                     | Mit Browser betreten                                                                   |

#### Es gibt 2 Möglichkeiten für Treffen auf alfaview:

- Sie haben das alfaview-Programm auf Ihrem Computer.
- Sie haben das alfaview-Programm **nicht** auf Ihrem Computer.

Sie haben das alfaview-Programm auf Ihrem Computer.

Dann sehen Sie auf der linken Seite ein Feld.

Das Feld ist blau.

Auf dem Feld steht:

Mit alfaview-App betreten.

Mit alfaview-App betreten

Klicken Sie auf das Feld.

Sie haben das alfaview-Programm nicht auf Ihrem Computer.

Sie können alfaview trotzdem nutzen.

Aber nur auf:

• Google Chrome

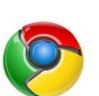

• Microsoft Edge

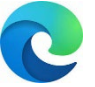

Sie sehen dann auf der rechten Seite ein Feld.

Das Feld ist grau.

Auf dem Feld steht:

Mit Browser betreten.

Mit Browser betreten

Klicken Sie auf das Feld.

Dann öffnet sich ein neues Fenster.

Das Fenster sieht so aus:

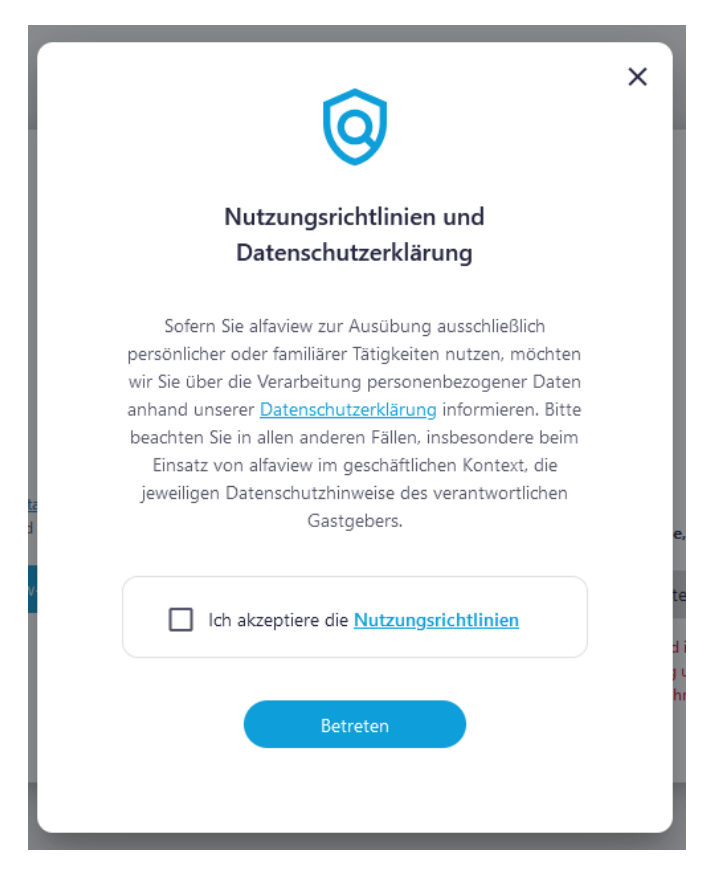

Jetzt müssen Sie unseren Nutzungs-Richtlinien zustimmen.

Das sind so etwas wie Regeln.

### Klicken Sie auf den Kasten:

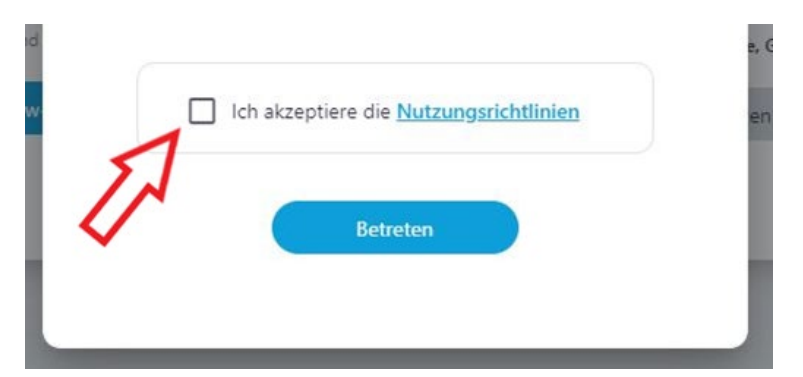

Jetzt ist der Kasten blau.

Und er hat einen Haken:

| ✓ Ich akzeptiere die <u>Nutzungsrichtlinien</u> |  |
|-------------------------------------------------|--|
| Betreten                                        |  |

Unten ist ein blaues Feld.

Auf dem Feld steht:

Betreten.

Klicken Sie auf das Feld.

|   | └ Ich akzeptiere die <u>Nutzungsrichtlinien</u> |  |
|---|-------------------------------------------------|--|
| C | Betreten                                        |  |

Jetzt öffnet sich ein neues Fenster.

Das Fenster sieht so aus:

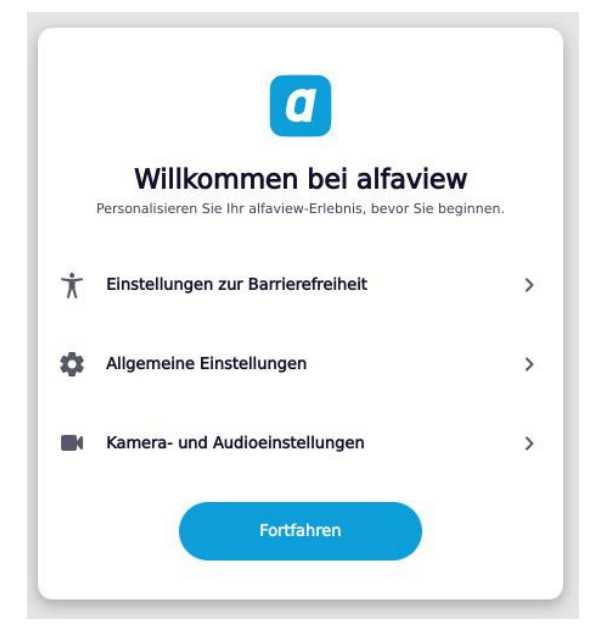

Unten sehen Sie ein blaues Feld.

Auf dem Feld steht:

Fortfahren

Klicken Sie auf das Feld:

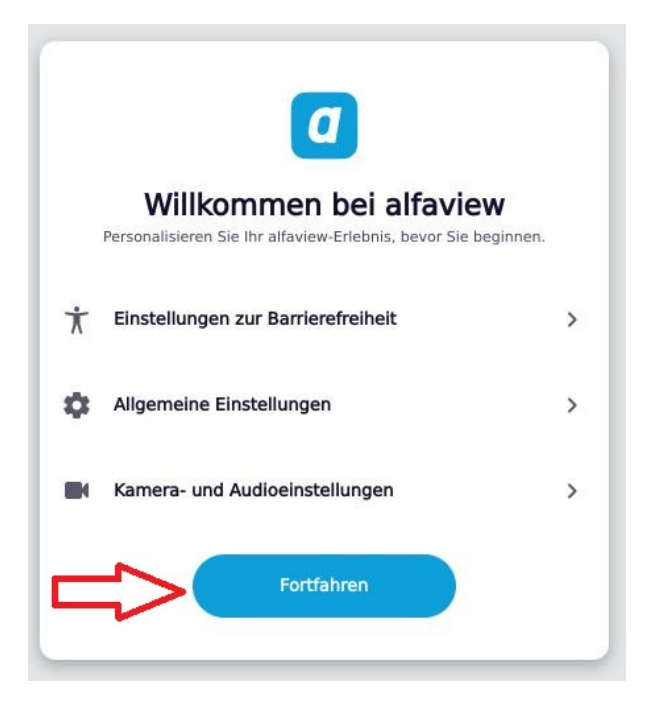

# Die Kamera auswählen

Jetzt wählen Sie Ihre Kamera aus.

#### Der rote Pfeil zeigt:

Hier wählen Sie Ihre Kamera.

| *          |                                                                 |
|------------|-----------------------------------------------------------------|
|            | Mikrofon (Microphone 1)<br>Lautsprecher (Wie Systemeinstellung) |
|            | Camera 1                                                        |
| $\bigcirc$ | Kameraeffekte                                                   |
|            | Raum betreten                                                   |

## Die Kamera ausschalten

Die Kamera ist eingeschaltet.

#### Der rote Pfeil zeigt:

Hier schalten Sie die Kamera aus.

|            | Mikrofon (Microphone 1)     Lautsprecher (Wie Systemeinstellung) |
|------------|------------------------------------------------------------------|
|            | Camera 1 -                                                       |
| $\bigcirc$ | Kameraeffekte 👻                                                  |
|            | Raum betreten                                                    |

Sie können die Kamera hier auch wieder einschalten.

# Das Mikrofon auswählen

Jetzt wählen Sie Ihr Mikrofon aus.

#### Der rote Pfeil zeigt:

Hier wählen Sie Ihr Mikrofon aus.

| *          |                                                                 |
|------------|-----------------------------------------------------------------|
|            | Mikrofon (Microphone 1)<br>Lautsprecher (Wie Systemeinstellung) |
|            | Camera 1                                                        |
| $\bigcirc$ | Kameraeffekte                                                   |
|            | Raum betreten                                                   |
|            |                                                                 |

# Das Mikrofon einschalten und ausschalten

Ihr Mikrofon ist ausgeschaltet.

#### Der grüne Pfeil zeigt:

Hier schalten Sie das Mikrofon ein.

|            | Mikrofon (Microphone 1)           |
|------------|-----------------------------------|
|            | Selection (Wie Systemeinstellung) |
|            | Camera 1                          |
| $\bigcirc$ | Kameraeffekte                     |
|            | Raum betreten                     |
|            |                                   |

Hier können Sie Ihr Mikrofon auch wieder ausschalten.

## Dem Treffen beitreten

Sie sehen im Fenster ein blaues Feld.

Auf dem Feld steht:

Raum betreten

| × •        |                                                                 |
|------------|-----------------------------------------------------------------|
|            | Mikrofon (Microphone 1)<br>Lautsprecher (Wie Systemeinstellung) |
|            | Camera 1 🗸                                                      |
| $\bigcirc$ | Kameraeffekte                                                   |
| _          | Raum betreten                                                   |
|            |                                                                 |
|            |                                                                 |

Klicken Sie auf das Feld.

Dann müssen Sie vielleicht etwas warten.

Ihre Kamera ist an?

Dann sieht der Bildschirm beim Treffen so aus:

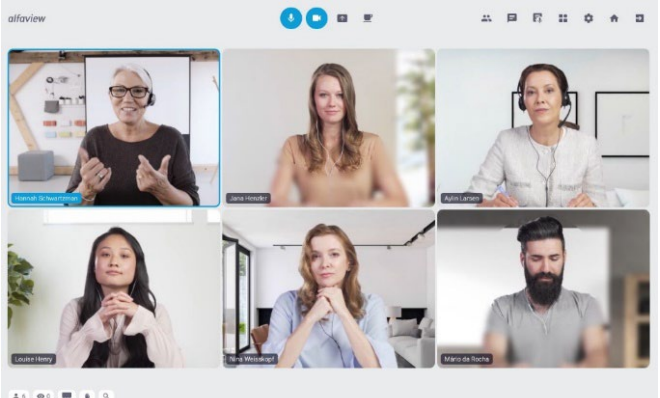

16 00 **m** 0 0

Ihre Kamera ist aus?

Dann sehen Sie niemanden.

Und die anderen sehen Sie auch nicht.

### Die wichtigsten Zeichen im Treffen

Die Zeichen befinden sich oben.

Die Zeichen sind in der Mitte:

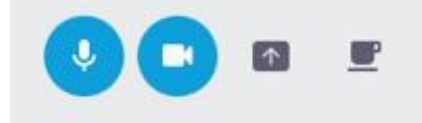

Vielleicht fragen Sie sich: Was bedeuten die Zeichen? Das erklären wir Ihnen jetzt.

# Das Mikrofon einschalten und ausschalten

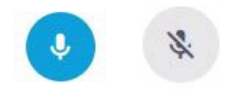

Auf diesen Zeichen sehen Sie ein Mikrofon.

Mit den Zeichen schalten Sie Ihr Mikrofon ein. Und aus.

Vielleicht ist das Zeichen blau: Dann ist Ihr Mikrofon an.

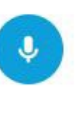

Vielleicht ist das Zeichen grau. Und das Mikrofon ist durchgestrichen. Dann ist das Mikrofon aus. Vielleicht wollen Sie etwas sagen. Dann schalten Sie das Mikrofon ein. Dazu klicken Sie auf das graue Zeichen:

Dann wird das Zeichen blau:

Sie sind fertig mit dem Reden? Dann schalten Sie das Mikrofon wieder aus. Dazu klicken Sie auf das blaue Zeichen:

J

Dann ist das Zeichen wieder grau: Und das Mikrofon ist aus.

Lassen Sie Ihr Mikrofon **nicht** an. Sonst hören die anderen Personen alle Geräusche aus Ihrer Wohnung.

### Kamera einschalten und ausschalten

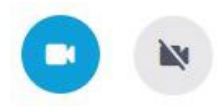

Auf diesen Zeichen ist eine Kamera. Mit den Zeichen schalten Sie Ihre Kamera ein. Und aus.

Vielleicht ist das Zeichen blau: Dann ist Ihre Kamera an.

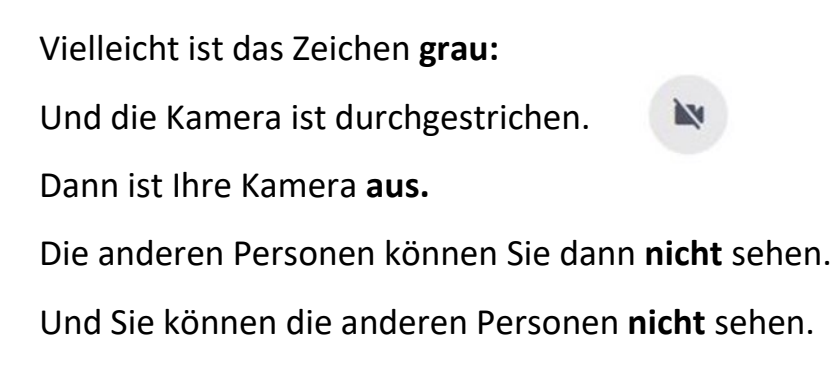

Ihre Kamera ist an.

Sie wollen die Kamera ausschalten?

Dann klicken Sie auf das blaue Zeichen:

•

Ihre Kamera ist aus. Sie wollen Sie einschalten?

Dann klicken Sie auf das graue Zeichen:

### Pause machen

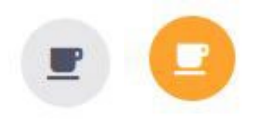

Auf diesen Zeichen ist eine Tasse.

Vielleicht brauchen Sie eine Pause.

Dann klicken Sie auf das Zeichen mit der grauen Tasse:

Die graue Tasse wird dann orange:

Orange heißt:

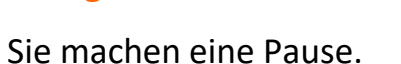

Die anderen Personen können Sie dann nicht sehen.

Und **nicht** hören.

Und Sie können die anderen Personen auch nicht sehen.

Und **nicht** hören.

Ihre Pause ist zu Ende? Dann klicken Sie auf das orange Zeichen: Das Zeichen wird dann grau:

Dann können Sie die anderen Personen wieder sehen. Und hören. Und die anderen Personen können Sie sehen.

Und hören.

### Eine Nachricht schreiben

Vielleicht möchten Sie im Treffen eine Nachricht schreiben.

So schreiben Sie allen Personen eine Nachricht:

Oben rechts sind auch Zeichen.

Dort ist ein Zeichen mit einer Sprech-Blase:

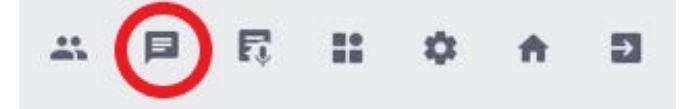

Klicken Sie auf das Zeichen.

Dann öffnet sich die Seiten-Leiste:

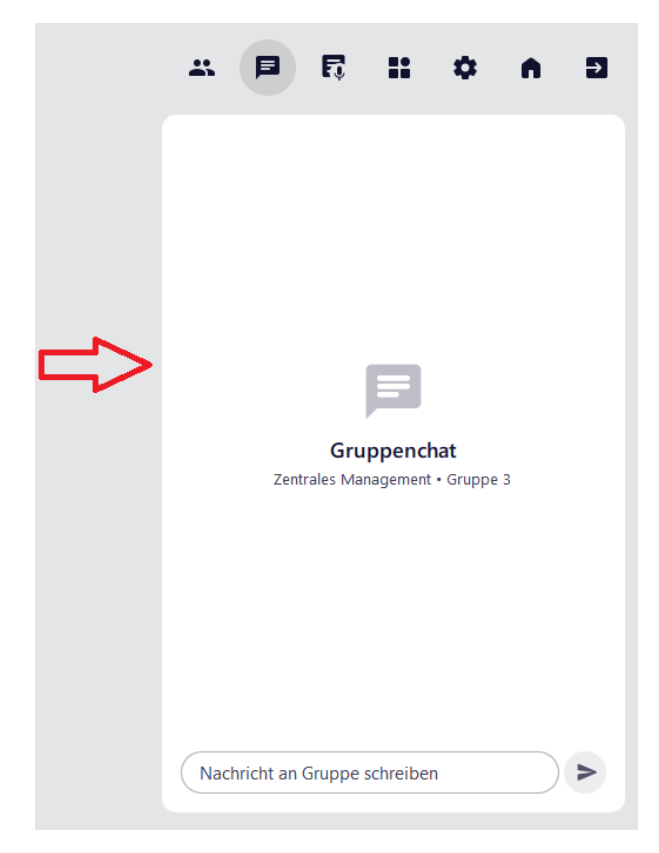

Unten ist ein Feld.

Schreiben Sie Ihre Nachricht in das Feld:

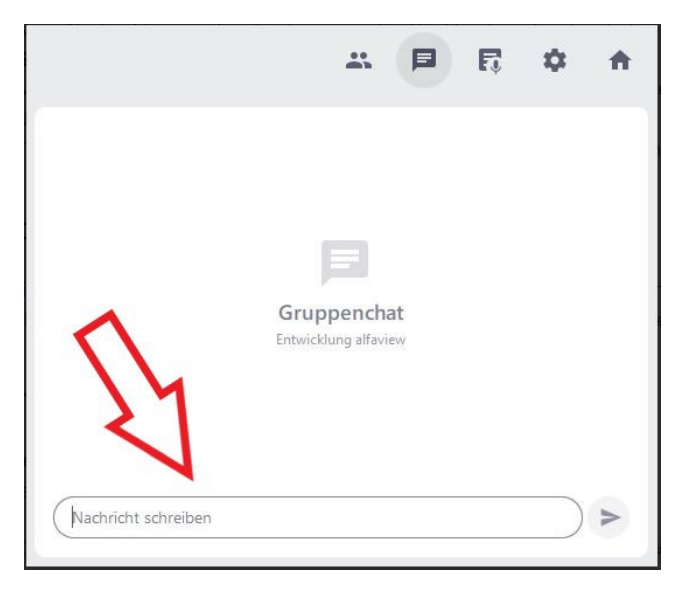

Jetzt müssen Sie die Nachricht noch abschicken.

Das geht so:

Klicken Sie auf den grauen Pfeil.

Der graue Pfeil ist neben Ihrer Nachricht.

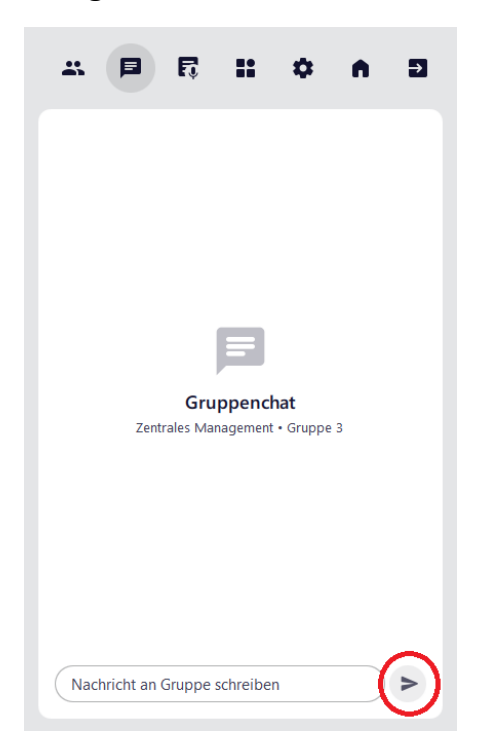

Jetzt können alle Personen Ihre Nachricht lesen.

So schreiben Sie nur 1 Person eine Nachricht:

Klicken Sie auf das Bild von der Person.

Das machen Sie mit der rechten Taste von Ihrer Maus.

Jetzt öffnet sich ein neues Fenster.

Klicken Sie auf:

Kurznachricht schreiben

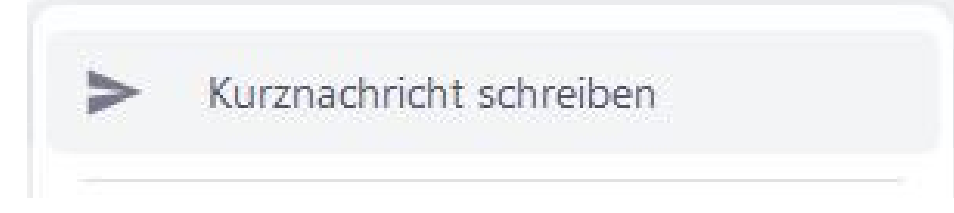

Schreiben Sie Ihre Nachricht.

Jetzt müssen Sie die Nachricht noch abschicken.

Klicken Sie dazu auf das blaue Feld.

Auf dem Feld steht:

Senden

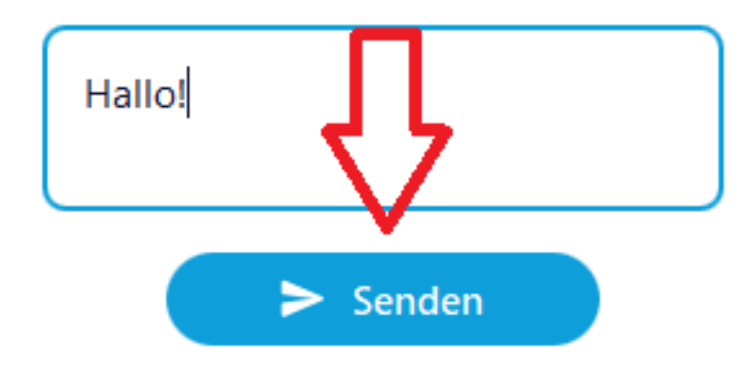

Jetzt sehen Sie ein neues Fenster.

Es hat auch ein blaues Feld.

Auf dem Feld steht:

Schließen

Klicken Sie auf das Feld:

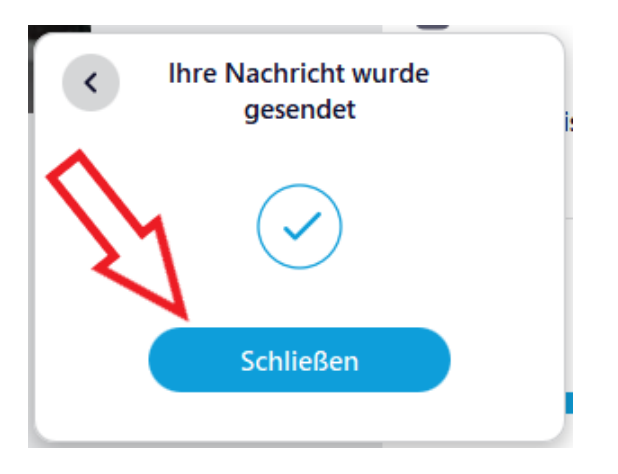

#### Eine Nachricht bekommen

Sie können auch Nachrichten bekommen:

- Manchmal schreibt eine Person nur Ihnen.
- Manchmal schreibt eine Person allen.

Eine Person schreibt nur Ihnen eine Nachricht

Dann öffnet sich unten ein Fenster.

#### Das Fenster sieht so aus:

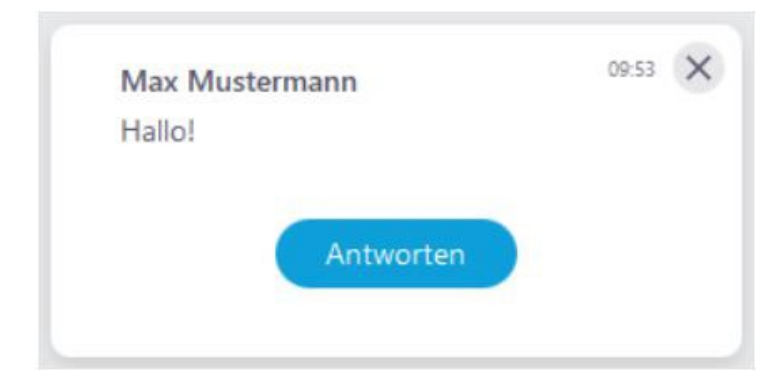

Vielleicht wollen Sie antworten.

Dann klicken Sie auf:

Antworten

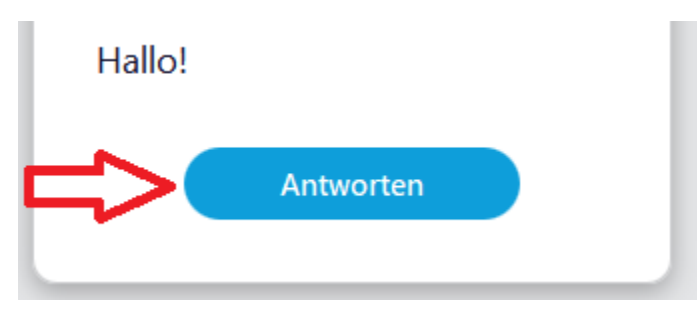

Dann schreiben Sie Ihre Antwort in das Feld:

| <    | Antwort an Max Mustermann |
|------|---------------------------|
| Hall | ol                        |
| _    |                           |
|      | Antwort senden            |

Jetzt müssen Sie Ihre Antwort abschicken.

Das geht so:

Sie klicken auf das blaue Feld.

Auf dem Feld steht:

Antwort senden

Jetzt sieht die andere Person Ihre Antwort.

### Eine Person schreibt allen eine Nachricht:

Vielleicht kennen Sie schon das Zeichen mit der Sprech-Blase:

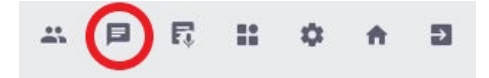

Manchmal sehen Sie einen Punkt neben dem Zeichen.

Der Punkt ist rot:

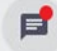

Ein roter Punkt heißt:

Es gibt eine Nachricht für alle.

Klicken Sie auf das Zeichen.

Schauen Sie nach rechts.

Dann sehen Sie die Nachricht.

<u>Andrea Halbritter</u> hat diesen Text in Leichter Sprache geschrieben. Maik Frühling hat diesen Text geprüft.

© Europäisches Logo für einfaches Lesen: Inclusion Europe. Weitere Informationen unter www.leicht-lesbar.eu